## Инструкция по обновлению данных акционера через сервис СТАТУС Онлайн. Кабинет акционера (Сервис)

Инструкция предназначена для акционеров, учитывающих свои права в реестре акционеров. Если вы учитываете права в Депозитарии СберБанка – посетите ближайший офис или воспользуйтесь СберБанк Онлайн. Если вы акционер, но не знаете, где учитываются ваши акции – напишите нам на <u>scs@sberbank.ru</u>

- 1. Перейдите на страницу входа в Сервис по ссылке <u>https://online.rostatus.ru/</u>
- 2. Войдите в Сервис по кнопке «Войти через ЕСИА»

СТАТ

🕝 СБЕР |

| СТАТУС Осервисе - Регламент доступа Заявка на звонок   | Сервисом пользуется                        |
|--------------------------------------------------------|--------------------------------------------|
| Кабинет акционера Кабинет эмитента                     | СЕБРБАНК<br>ПАО Сберованк<br>ПОС Сберованк |
| Сбер ID<br>Войти через ЕСИА<br>С Войти по СТАТУС Логин | TAO 'BOK ESC"                              |
|                                                        | ПАО ТКАМАЗ"                                |

Возможность обновления данных доступна для акционеров – физических лиц при наличии подтвержденной учетной записи на Портале Госуслуги. Подтвердить учётную запись можно через СберБанк Онлайн. Для этого наберите в поиске «Регистрация на Госуслугах» и следуйте инструкциям.

3. Вас перенаправит на Портал Госуслуги для прохождения авторизации

| СССУСЛУГИ Единая система<br>идентификации и аутентификации                             |                                                        |
|----------------------------------------------------------------------------------------|--------------------------------------------------------|
| Вход<br>СТАТУС Онлайн. Кабинет акционера                                               | Собо<br>Куда ещё можно войти с<br>паролем от Госустун? |
| Тепефон, почта или СНИЛС<br>Пароль<br>Не запоминать логин и пароль                     |                                                        |
| Войти<br>Я не знаю пароль                                                              |                                                        |
| Зарегистрируйтесь для полного доступа к сервисам<br>Вход с помощью электронной подписи |                                                        |

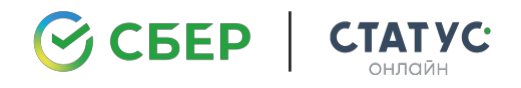

4. После прохождения авторизации на Портале Госуслуги Вам необходимо **предоставить разрешение на передачу данных** АО «СТАТУС» (нажать кнопку **«Предоставить»**)

| Доступ к серински<br>зинстронного гранитальства<br>Предоставление прав доступа<br>СТАТУС Онлайн. Кабинет выдионера<br>заграшияает следующие права:<br>• Просмотр вашей фамлики, имени и отчаства ()<br>• Просмотр вашей фамлики, имени и отчаства ()<br>• Просмотр данных о вашем документя, удостоверяющем пичность ()                                                                                                    |
|----------------------------------------------------------------------------------------------------|
| Предоставление прав доступа     СТАТУС Очлайч. Кабинет акционера     заграшивает следующие права:     Просмотр Вашей фамилии, имони и отчества ③     Просмотр Вашей фамилии, имони и отчества ③     Просмотр данных о вашем документе, удостововрежидем пичность ④     Накимая «Предоставить», вы разрешаете этой информационной системе использовать     уизденене данные согласно се перавилахи и уславнях. Вы всегда можете отовать это     раврешение из своего профиля. |
| СТАТУС Онлайн. Кабинет акционера<br>запрашивает следующие права:<br>Просмотр ващей фамилии, имени и отчества ()<br>Просмотр ващей фамилии, имени и отчества ()<br>Просмотр данных о вашем документа, удостоверяющем личность ()<br>Накимея «Предоставить», вы разрещаете этой информационной системе использовать<br>уназваные согласно ее правилии и уславиях. Вы всегда можете оповыть это<br>разрешение и сеего профиля.                                                  |
| Просмотр вашей фамилии, имени и отчества     ()     Просмотр данных о вашам документе, удостоверяющем личность     ()     Накимея «Предоставить», вы разрещаете этой информационной системе использовать указативые данные согласно ее правилам и уславиях. Вы вседа можете спозвать это     разрешения и сесего профиля.                                                                                                    |
| Накинкая «Предоставить», вы разрешаете этой информационной системе использовать<br>указанные даяные сотакна ее правилам и условиям. Вы всегда можете отоовать это<br>разрешения из севего профиля.                                                                                                    |
|                                                                                                    |
| Отказать                                                                                                    |

5. Вас перенаправит обратно на страницу Сервиса. Вам необходимо немного подождать пока Сервис сверяет Ваши данные на Портале Госуслуги с реестром акционеров

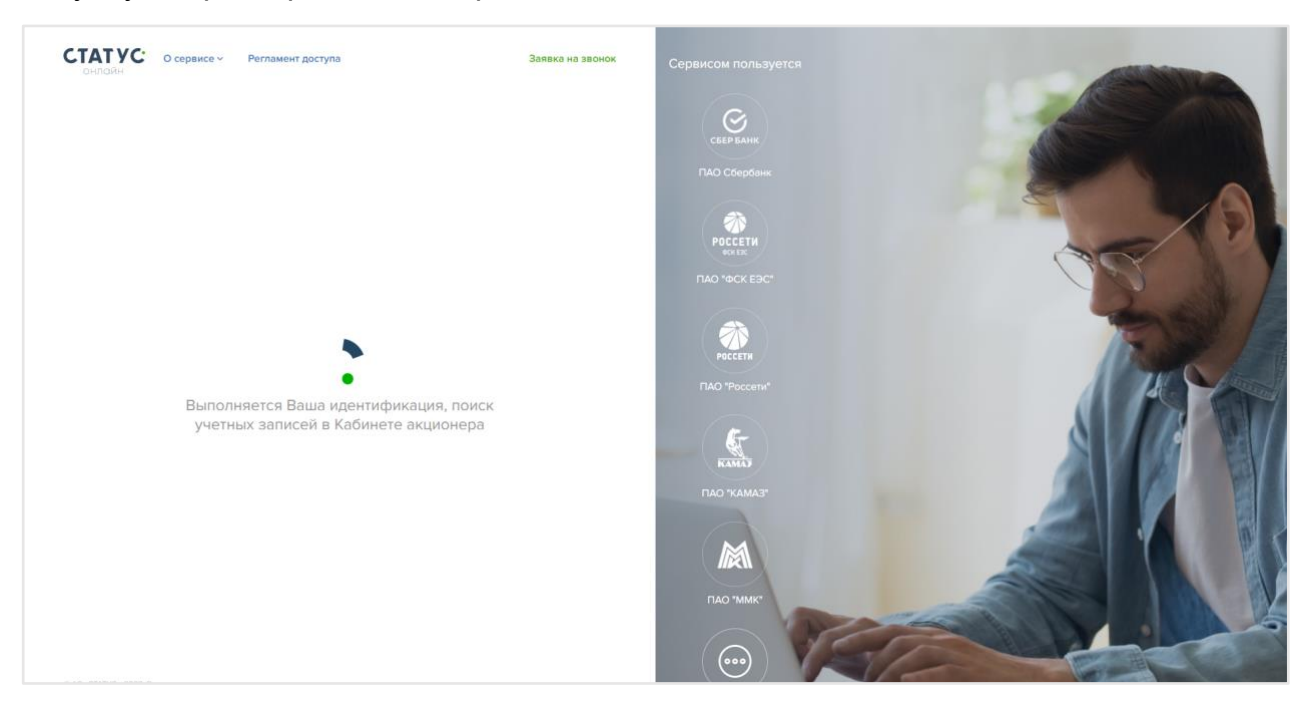

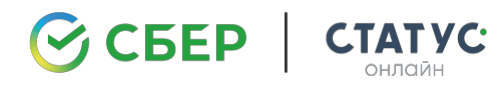

6. В связи с тем, что у Вас изменились паспортные данные, Сервис не найдет Ваш лицевой счет в реестре акционеров. В появившемся окне Вам необходимо выбрать «Запросить актуализацию паспортных данных»

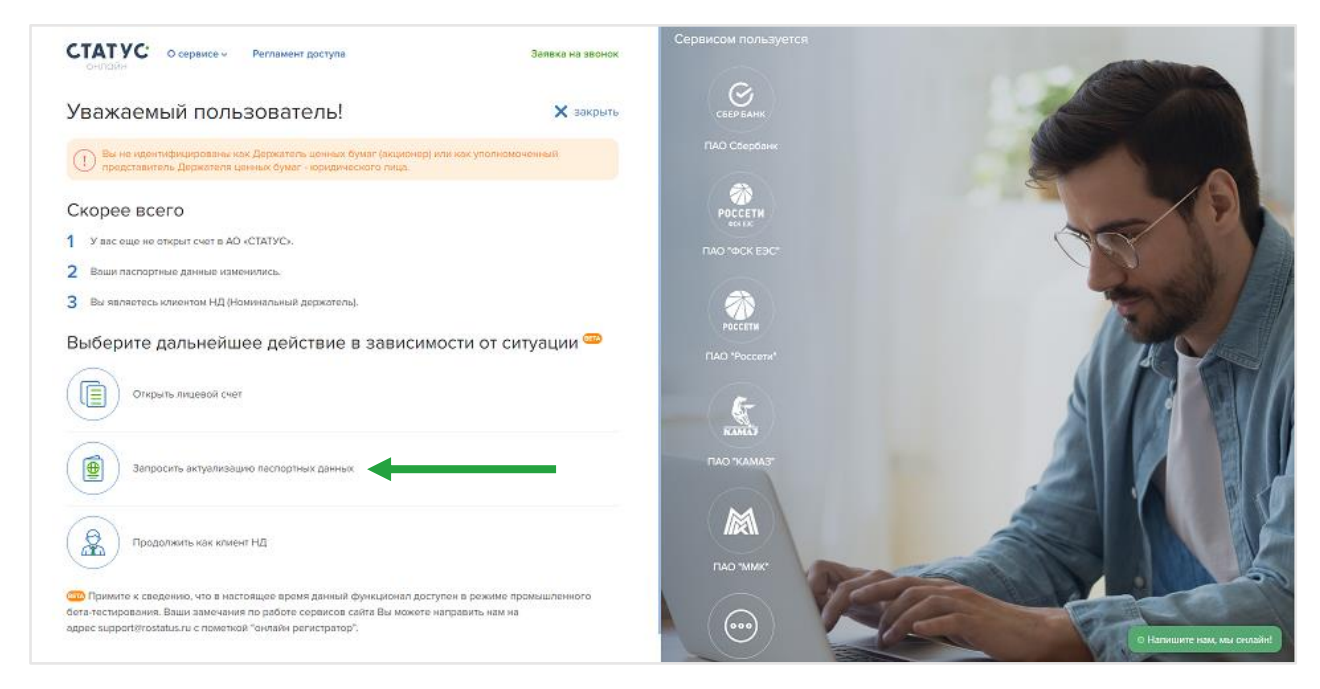

- **7.** Вас перенаправит на страницу для заполнения формы обновления данных. Сначала Вам необходимо будет **принять условия Соглашения** об электронном документообороте
- 8. Далее Вам необходимо будет **заполнить форму** для внесения изменений в реквизиты лицевого счета актуализации данных. Укажите свои паспортные данные, адрес и контактные сведения, информацию о банковском счете для выплаты дивидендов

|    |               | Эмитент                                                                                    |       |   |
|----|---------------|--------------------------------------------------------------------------------------------|-------|---|
| 2  | Идентификация | Полное официальное наименование эмитента ценных бумаг*                                     |       |   |
| 2  | 0=====        | Публичное акционерное общество "Сбербанк России"                                           |       |   |
|    | Onnara        | Начните вводить название эмитента, затем выберите подходящий вариант из выпалающего списка |       |   |
| 4) | Исполнение    | Укажите номер лицевого счета (при наличии информации)                                      |       |   |
|    |               |                                                                                            | ~     |   |
|    |               | Выберите интересующий счет из выпадающего списка или введите сами                          |       | 1 |
|    |               | 🗸 Назад                                                                                    | Далее |   |

## После заполнения формы необходимо будет прикрепить:

- Сканированный образ паспорта (2, 3, 5, 19 страницы)
   Обратите внимание, что на 19 странице должен стоять штамп
  о ранее выданных паспортах. Если штампа нет, необходимо получить «справку о
  ранее выданных паспортах» в МФЦ/Мои документы/Паспортном столе и
  приложить её скан.
- Свою актуальную фотографию (селфи)
- Иные документы при необходимости (например, свидетельство о браке при изменении фамилии)

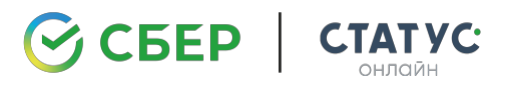

Далее Вам необходимо подписать заявку на обновление данных (кнопка «Подписать заявку»). При нажатии на кнопку Вам откроется окно для ввода SMS-кода. Код придет на мобильный телефон, который Вы указали при заполнении формы

| <ol> <li>Выбор параметров услуги</li> </ol> |                                                                      |
|---------------------------------------------|----------------------------------------------------------------------|
|                                             | Загрузка документов                                                  |
| 2 Идентификация                             | Загрузите скан паспорта: 2,3,5,19 страницы *                         |
| 3 Оплата                                    | Прикрепить                                                           |
|                                             | 🗅 Скан_паспорта.pdf 🔇                                                |
| 4 Исполнение                                |                                                                      |
|                                             | Загрузите свою фотографию *                                          |
|                                             | О Прикрепить фотографию                                              |
|                                             | 🗅 Селфи.рdf 🕲                                                        |
|                                             | Загрузите необходимые документы (выписки, справки) при необходимости |
|                                             | Прикрепить документы                                                 |
|                                             |                                                                      |
|                                             | К Назад Подписать заявку                                             |
|                                             |                                                                      |

- Далее в Сервисе появится информационное окно о том, что Ваш заказ успешно принят, и Сервис предложит обновить реквизиты по другим эмитентам, в реестрах которых у Вас может быть открыт лицевой счет.
  - Если у Вас есть лицевые счета в других реестрах, которые обслуживает АО «СТАТУС», нажмите «Да»
  - Если другие лицевые счета отсутствуют, нажмите «Нет»

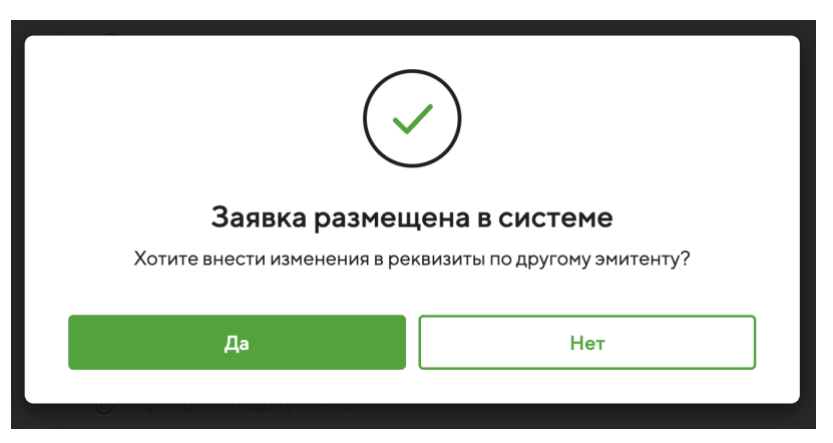

10. Далее Вам необходимо будет пройти идентификацию выбрав кнопку «Госуслуги»

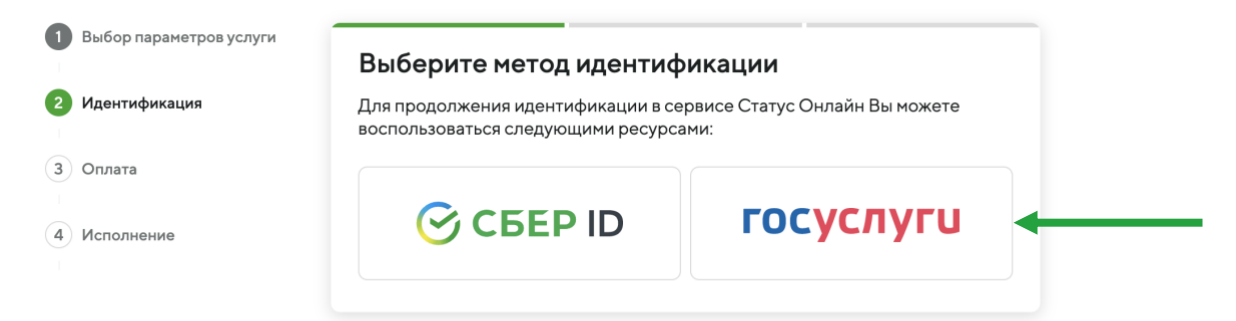

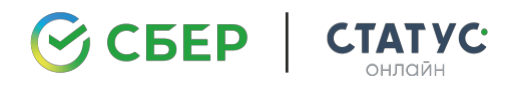

11. Вам откроется форма, в которой будут указаны данные, которые будут сверяться с Вашими данными на Портале Госуслуги (это данные, которые Вы вводили в форме для обновления данных: ФИО, сервис и номер паспорта). Нажмите кнопку «Пройти идентификацию»

| 1 Выбор параметров услуги                      | Идентификаци                                                                                                    | –<br>я через Госуслуги                                                                                                    | 1                      |  |
|------------------------------------------------|----------------------------------------------------------------------------------------------------|----------------------------------------------------------------------------------------------------|------------------------|--|
| <ul><li>Идентификация</li><li>Оплата</li></ul> | Для Вашей идентификации ЛК акционера использует данные, полученные от<br>сервиса Госуслуги. После нажатия на кноку «Пройти идентификацию», Вам<br>предложат авторизоваться в сервисе Госуслуги, где Вы также должны будете<br>дать согласие на передачу своих данных нашему приложению. |                                                                                                    |                        |  |
| 4 Исполнение                                   | Идентификация считає<br>Госуслуги совпадают с<br>Перед прохождением г<br>Вашими данными. Если<br>Вы можете заказать вне                                                                                                    | Идентификация считается успешной, если данные, полученные от сервиса<br>Госуслуги совпадают с данными, которые хранятся в нашей базе.<br>Перед прохождением процедуры идентификации просим Вас ознакомиться с<br>Вашими данными. Если есть ошибка или Ваши данные паспорта изменились,<br>Вы можете заказать внесение изменений в паспортные данные. |                        |  |
|                                                | Данные для идентифи                                                                                                    | кации                                                                                                    |                        |  |
|                                                | Фамилия Имя Отчество                                                                                                    | Иванов Иван Иванович                                                                                                    |                        |  |
|                                                | Серия паспорта                                                                                                    | 45 11                                                                                                    |                        |  |
|                                                | Номер паспорта                                                                                                    | 062 771                                                                                                    |                        |  |
|                                                | Другой способ идент                                                                                                    | ификации                                                                                                    | Пройти идентификацию > |  |

**12.** Если идентификация будет **успешно пройдена**, Сервис перенаправит Вас на **следующий этап.** 

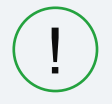

С 01.07.2024 услуга по обновлению анкетных данных для акционеров ПАО Сбербанк осуществляется бесплатно.

- 13. Вам необходимо подтвердить размещение заказа нажав кнопку «Разместить заказ»
- 14. Далее появится информационное окно с подтверждением размещения заказа. Заказ обрабатывается в течение З рабочих дней. В случае отсутствия замечаний, данные лицевого счета будут обновлены, и Вы получите сообщение об обновлении данных
- **15.** После изменения анкетных данных Вам будут доступны все функции сервиса и информация о ваших лицевых счетах

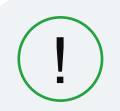

В случае ошибок в заполненной форме или при отказе в обновлении данных Вам поступит SMS сообщение или уведомление по электронной почте.

Остались вопросы? Позвоните на горячую линию АО «СТАТУС» для акционеров ПАО Сбербанк по телефону **8-800-500-87-43**